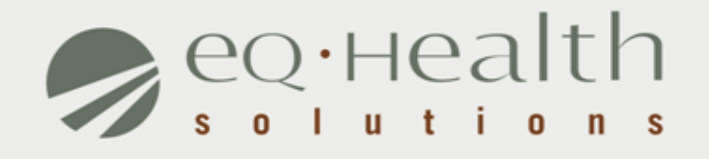

### MENU OPTIONS eQSuite<sup>™</sup> User Guide

## **Overview of System Features**

- » 24/7 accessibility to submit review requests to eQHealth via Web.
- » Secure transmission protocols that are HIPPA security compliant.
- » Easy to follow data entry screens.
- » System access control for changing or adding authorized users.
- » A reporting module that allows hospitals to obtain real-time status of all reviews.
- » Rules-driven functionality and system edits to assist Providers through immediate alerts such as when a review is not required or a field requires information.
- » An helpline module for providers to submit queries.
- » Electronic submission of additional information needed to complete a review request.

# Who Can Access eQSuite™?

#### » Existing Web Account

Log into eQSuite<sup>™</sup> using your existing username and password.

- Your user name and password are unique to your hospital.
- If you conduct review for 2 hospitals (i.e. children's and med/surge you need a different user name for each)

#### New Users: Register for a Web Account

Check with your Case Management department. The majority of hospitals already have an assigned eQHealth Web Administrator. This person is responsible for <u>creating user IDs and assigning access rights to eQSuite</u>.

*Note:* If a hospital does not have a Web Administrator, a *Hospital Contact Form* will need to be completed with Web Administrator assigned.

# **Getting Started**

### Access to eQSuite™

- » eQSuite is accessed through our website: <u>http://il.eqhs.org</u>
- From the homepage, scroll down to the bottom right side of screen.
- » Click on the first eQSuite link located under eQHealth Web Systems (as shown).

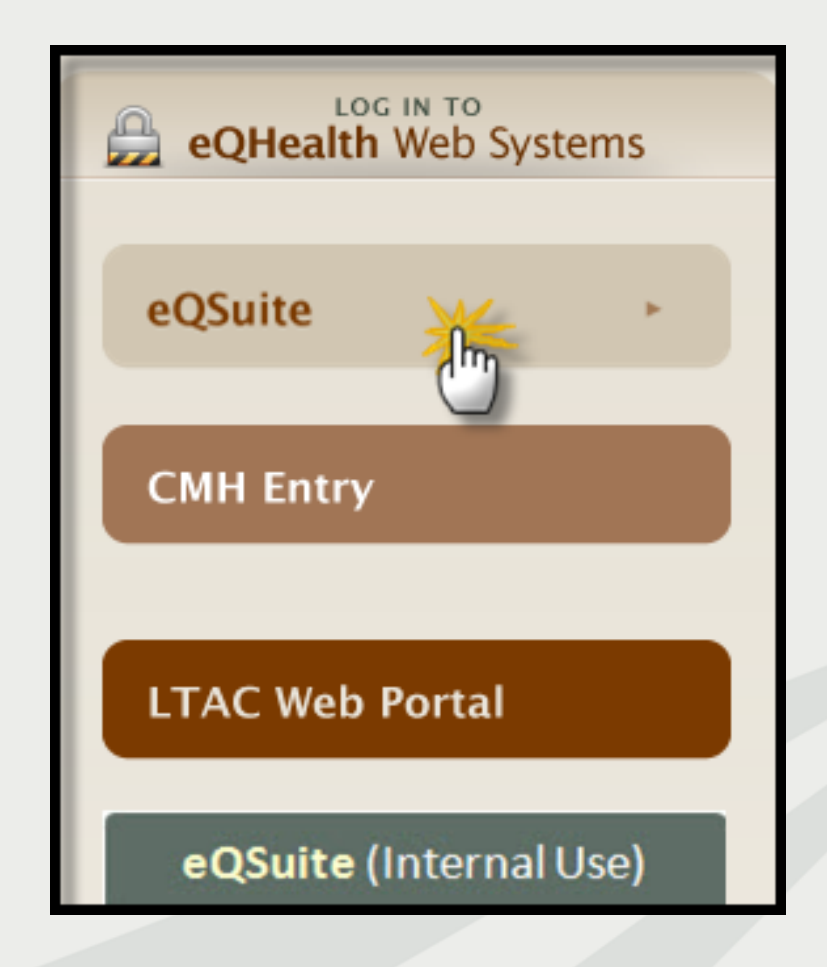

# User Log In

Enter the assigned eQHealth username and password and click login.

| Username                        | Password       |
|---------------------------------|----------------|
| <u>Message Board:</u><br>Keep P | roviders Alert |

### Forgot Password?

Click on *forgot password*you will be instructed to enter your username to receive a temporary password.
Once logged in, copy new password and follow directions to reset.

**Message Board-** check on the logon screen for important messages regarding the Web.

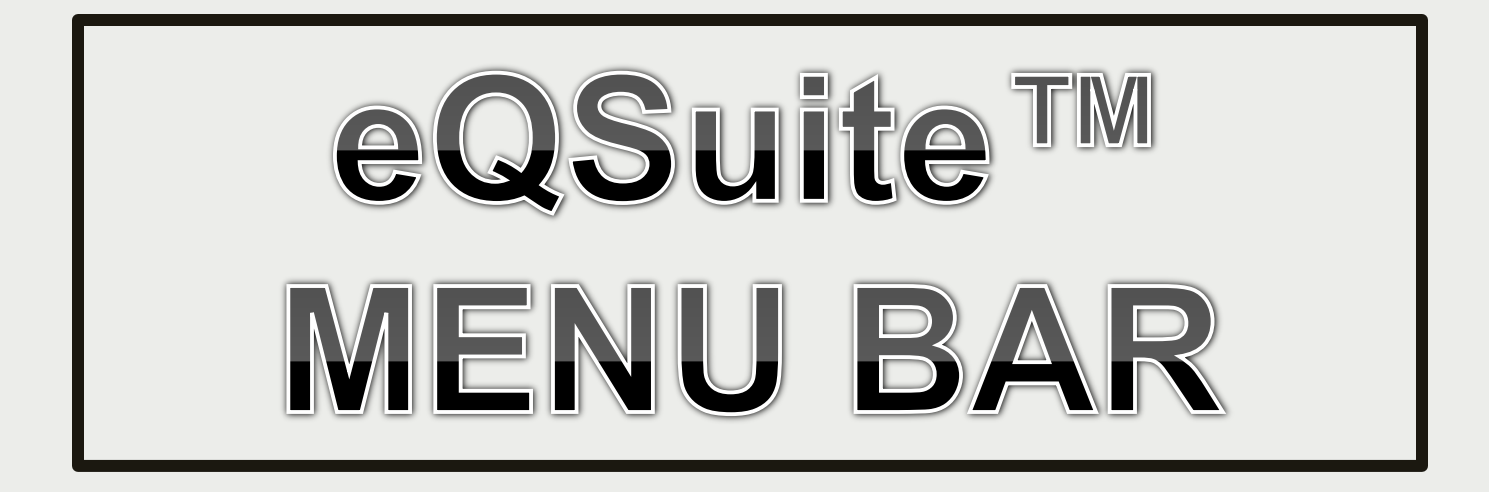

# Respond To Request for Additional Information

- An eQHealth nurse may pend the request seeking additional information in order to proceed with the review process. The information must be submitted to eQHealth within 1 business day from the date of notice.
- » To respond to a pended review, click Respond to Add'l Info tab on the menu bar.

Check this tab daily!

| 30  | ≥Q∙нealt      | h suite | 0                                                        |                                 |                 |         |        |  |  |  |
|-----|---------------|---------|----------------------------------------------------------|---------------------------------|-----------------|---------|--------|--|--|--|
| Cr  | eate New R    | eview   | Respond to Add'l Info                                    | Online Helpline                 | Utilities       | Reports | Search |  |  |  |
| Lo  | goff          |         |                                                          |                                 |                 |         |        |  |  |  |
| 5   |               |         |                                                          |                                 |                 |         |        |  |  |  |
| 8   |               |         | Provider: and the com                                    |                                 |                 |         |        |  |  |  |
| Ems | Select        | 01      | N: List of Review Status/Outcome for a Given Participant |                                 |                 |         |        |  |  |  |
|     | <u>Select</u> | 02      | 12 List o                                                | f All In-Process Certification  | Reviews with S  | Status  |        |  |  |  |
|     | Select        | 03      | 13: 1                                                    | .td of Admissions for a Sele    | cted Date Rang  |         |        |  |  |  |
|     | Select        | 04      |                                                          | 14: List of All Completed       | Reviews         |         |        |  |  |  |
|     | Select        | 05      | 1                                                        | : Printout of Web Entered Re    | view Request    |         |        |  |  |  |
|     | Select        | 06      | B: Outoo                                                 | ine Status of a Selected Ret    | roopeotive Revi | ev/(s)  |        |  |  |  |
|     | Select        | 07      | 17: Me                                                   | cicai Necessity Deniais - Initi | al Review Deck  | tion    |        |  |  |  |
|     |               |         |                                                          |                                 |                 |         |        |  |  |  |

# Respond To Request for Additional Information

- The system will display all records in process in which eQHealth has requested additional information.
- » Choose the correct record by clicking open.

| Γ          |             | ReviewID | Request<br>Date | Requestor<br>Name     | Bene ID    | First<br>Name | Last<br>Name | Request<br>Type | Admit<br>Date | Provider ID   | Provider Name                  |
|------------|-------------|----------|-----------------|-----------------------|------------|---------------|--------------|-----------------|---------------|---------------|--------------------------------|
| $\bigcirc$ | <u>Open</u> | 3629906  | 08/26/2010      | Valencia<br>Alexander | 001 200286 | CHRISTIAN     | BRADLEY      | Admission       | 08/25/2010    | 9999999999901 | TEST ST. ELSEWHERE<br>HOSFITAL |

» A tab 'Add'l Info' will open showing the question(s).
» Please reply inside the text box labeled <u>Additional Info</u>.
» Click **Submit Info** button.

| Start         | DX CODES/ITEMS               | VITALS/LABS          | DC PLAN           | SYMPTOMS              | MEDS          | SUMMARY                | ADDL INFO |
|---------------|------------------------------|----------------------|-------------------|-----------------------|---------------|------------------------|-----------|
|               |                              |                      |                   |                       |               |                        | 1         |
| QUESTION:     |                              |                      |                   |                       |               |                        |           |
|               |                              |                      |                   |                       |               |                        | •//       |
|               |                              |                      |                   |                       |               |                        |           |
|               |                              |                      |                   |                       |               |                        |           |
|               |                              |                      |                   |                       |               |                        |           |
| ADDITIONAL IN | NFO:                         |                      |                   |                       |               |                        |           |
| Web submitte  | ed additional info 12/31/201 | 13                   |                   |                       |               |                        |           |
|               |                              |                      |                   |                       |               |                        |           |
|               |                              |                      |                   |                       |               |                        |           |
|               |                              |                      |                   |                       |               |                        |           |
|               |                              |                      |                   |                       |               |                        |           |
|               |                              |                      |                   |                       |               |                        |           |
| Diseas de m   |                              |                      |                   | han and all a to do a |               | - Kalifara ya sata sha |           |
| Please do no  | ot click submit until you a  | re ready to send doc | umentation by eit | ner entering in the r | esponse box o | r iinking an attachm   | ient.     |
| CANCEL        | SUBMIT II                    | NFO                  |                   |                       |               |                        |           |

# **Online Helpline**

- Inquires may be submitted online by clicking the Online Helpline tab on the menu bar.
- Type the question in the text box and click Submit Question.
- » A message will appear stating that the response has been submitted and a ticket number will be assigned.

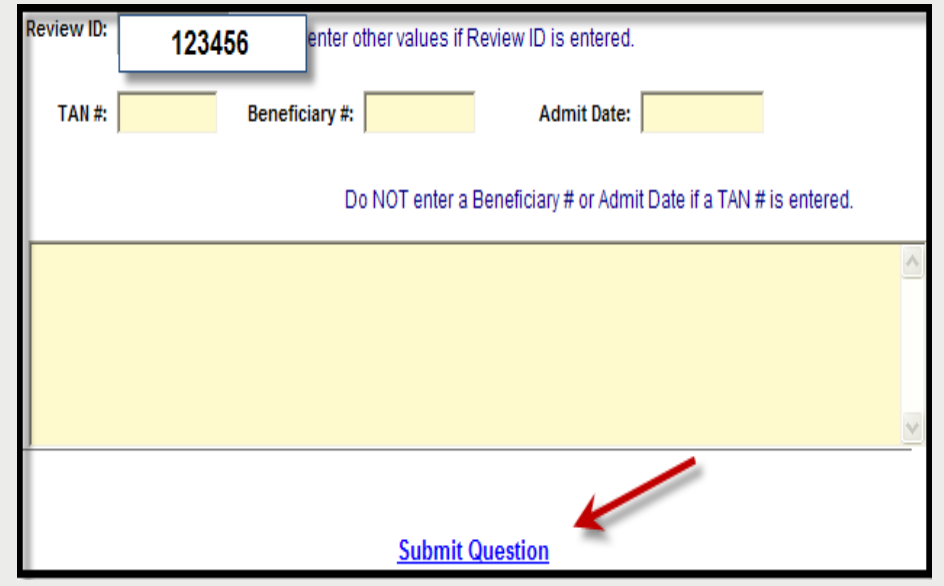

- » Once the ticket has been processed, a link will be emailed to return back to the Online Helpline.
- To view the response to a previous ticket, scroll down and view the *history* section.

## Search

#### Search for Partial Saved Records

» Click Search on the menu bar the first tab will show Partial Saved Records

|             | ReviewID | Request<br>Date | Requestor Name           | Bene ID   | First<br>Name | Last<br>Name | Request<br>Type | Admit<br>Date | Provider ID   | Provider Name        |
|-------------|----------|-----------------|--------------------------|-----------|---------------|--------------|-----------------|---------------|---------------|----------------------|
| <u>Open</u> | 33645397 | 06/17/2013      | trainweb01<br>trainweb01 | 001201136 | BIANCA        | REESE        | Admission       | 06/02/2013    | 9999999999903 | TEST CITY OF<br>HOPE |

The <u>list of partial records</u> tab of Web reviews will appear displaying reviews that have **not** yet been submitted to eQHealth.

Check daily to ensure reviews are submitted timely.

» Click open to go back into the Web review to complete the review request. Click Submit for Review.

» If you verify a request was certified by phone, you may delete

Search

#### View Previously Submitted Web Review Requests

- » Click Search on the menu bar.
- » Search by date or BENE (RIN).
- » A list will appear with all past Web reviews which have been submitted to eQHealth for review.
- » Click *open* to go into the Web review.

| S | Search                                       |               |                |                |  |  |  |  |  |  |  |
|---|----------------------------------------------|---------------|----------------|----------------|--|--|--|--|--|--|--|
| I | List Partial Records                         | Search By TAN | Search By Date | Search By Bene |  |  |  |  |  |  |  |
|   | Enter a Beneficiary ID #, then click Search. |               |                |                |  |  |  |  |  |  |  |
| I | Bene ID:                                     |               |                |                |  |  |  |  |  |  |  |
|   | Search                                       |               |                |                |  |  |  |  |  |  |  |

NOTE: You cannot change any fields; however, you will be able to see what information has been entered by the requestor.

# **Change Admit Date**

| 0   | Than         | ge Admit         | Date Utilit               | у            |                    |                 |                |
|-----|--------------|------------------|---------------------------|--------------|--------------------|-----------------|----------------|
| Wen | Searc        | ch By Admit Date | Search By                 | RecipientID  | Search By PA#      |                 |                |
| 5   | Admiss       | sion Date Range: | on Date Range: 04/01/2011 |              | 07/01/2011         | (120 day limit) |                |
|     | Search Clear |                  | lear<br>First Name        | Recipient ID | Last Day Certified | Admit Date      | Discharge Date |
|     | Edit         | TEST             | BENE                      | 9999999999   | 04/05/2022         | 04/01/2011      |                |
|     | Edit         | TEST             | BENE                      | 999999999    | 05/05/2011         | 05/01/2011      |                |
|     | Edit         | TEST             | BENE                      | 9999999999   | 06/05/2011         | 06/01/2011      |                |

- If the initial request for a DRG-reimbursed hospitalization has a wrong admit date.
- Once the admission is certified and before discharge review is completed:
  - Hospitals may change the admit date on a DRGreimbursed admission.
- This utility will help you ensure a correct match of the inpatient admit given to eQHealth with the admit date on your claim to HFS.
  - Click "Edit" to change the admit date
  - Click "Update" to complete the change

## **View Letters Online**

All written correspondence from eQHealth regarding review determinations can be accessed by clicking the Letters tab on the menu bar. Letters are grouped into three categories:

- » **<u>Completed</u>**: All review determinations for a hospitalization.
- » In Process: Review pended for additional information or review sent for Physician referral.
- » <u>Reconsiderations</u>: All letters pertaining to your request for a reconsideration of denial or reassessment of DRG change.

## **View Letters Online**

**Example:** Search for a letter from a completed review.

- 1. Enter a date range in the Admission Date field and click search.
  - The system will display all reviews for the admit date range with a letter.
- 2. Click the View Review Letter(s) link to open letter.
- 3. Print or save letter(s) for your record.

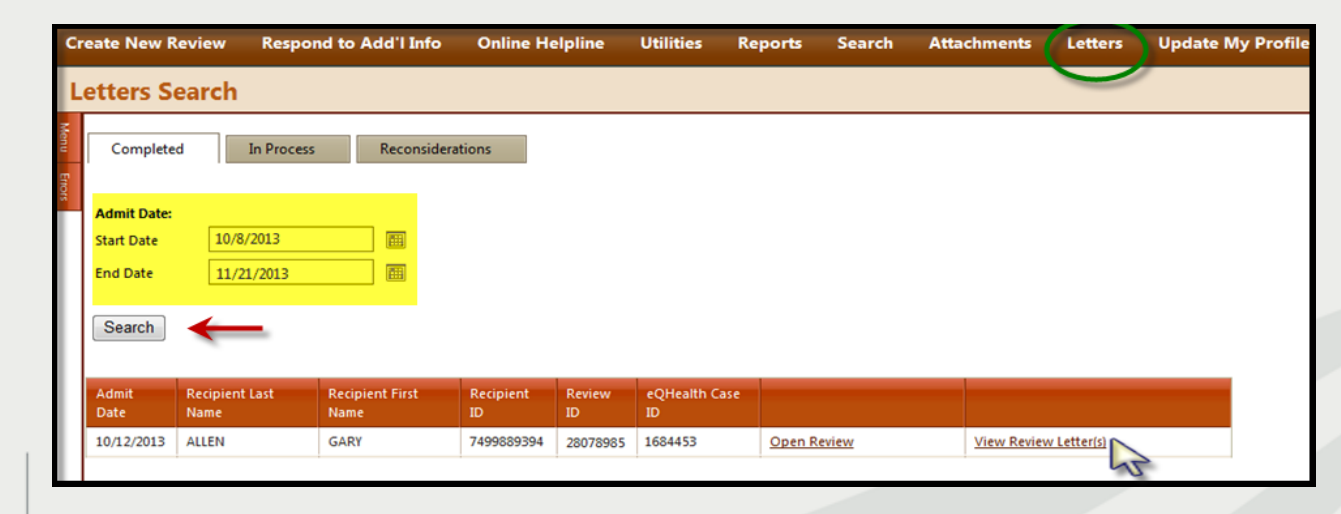

## **Provider Reports**

- » There are 25 unique reports available through eQSuite<sup>™</sup>.
- All report data is facility specific. All data transmitted via the internet is encrypted for security compliance.
- A Provider Reports Guide is available on our website under the *Provider Resources* tab.
- » The following reports are the most frequently run reports in eQSuite™:
  - \* RPT1: Review Status /Outcome for Given Participant
  - \* RPT2: Status of All In-Process Certification Reviews
  - ✤ RPT3: Assigned TANs in Admission Date Range
  - \* RPT4: All Completed Reports
  - \* RPT8: Initially Denied Reviews and Reconsideration in Process
  - ✤ For use in self-monitoring utilization trends
    - \* RPT 13: Reviews Pended for Additional Information
    - \* RPT15:Unreviewable Reviews Requests
  - ✤ Copy of Notice and Case Listing for Medical Record Requests
    - \* RPT41:Retro Prepay Correspondence

## **Provider Resources**

### eQHealth Provider Helpline

- Monday through Friday, 8:00 a.m. to 5:00 p.m.
- Submit online inquires via the eQSuite<sup>™</sup> helpline module.

### Website http://il.eqhs.org

 All resources can be found under the ProviderResources or PriorAuthResources (CABG & Back surgery) tabs on our Website.

### Web system – eQSuite™

Our secure, HIPPA compliant, Web-system offers
 Providers 24/7 accessibility.